## Comment attribuer ou modifier un valideur hiérarchique en masse ?

## Rappel de fonctionnement :

Lorsqu'un déclarant envoie des déclarations ou "imputations" en validation, plusieurs workflows peuvent s'appliquer selon le paramétrage des activités :

- Il y a un valideur activité : dans ce cas, les déclarations sont à traiter par ce valideur activité uniquement,
- Il y a un valideur hiérarchique : dans ce cas, les déclarations sont à traiter par ce valideur hiérarchique uniquement,
- Il y a un valideur activité et un valideur hiérarchique : dans ce cas les déclarations sont <u>d'abord</u> envoyées au valideur activité pour validation, <u>puis</u> au valideur hiérarchique,
- Il n'y a pas de valideur : les déclarations sont automatiquement validées.

Si vous devez modifier un valideur hiérarchique qui possède de nombreux de N-1, vous pouvez gagner du temps en effectuant cette action en masse.

## Rendez-vous sur l'écran de paramétrage : **Paramétrage > Activités > Valideurs**

Le tableau affiche l'ensemble des utilisateurs du module Activités ainsi que leurs valideurs hiérarchiques :

| T Filtrer Rechercher |                                                            |         | Ajouter / Remplacer / Supprimer les valideurs |
|----------------------|------------------------------------------------------------|---------|-----------------------------------------------|
| Utilisateur          | Structures / services                                      | Groupes | Valideurs                                     |
|                      | STRUCTURE RECETTE / Direction Commerciale et Communication | Cadre   | × Nadège RECETTE109                           |
| FENELON Xavier       | STRUCTURE RECETTE / Direction Commerciale et Communication | Cadre   | × Pascaline CORNEILLE                         |
| CORNEILLE Pascaline  | STRUCTURE RECETTE / Direction Commerciale et Communication | Cadre   | × Alexandra RECETTE41                         |
| RECETTE70 Ly         | STRUCTURE RECETTE / Direction Administrative et Financière | Cadre   | × Alexandra RECETTE41                         |
| RECETTE109 Nadège    | STRUCTURE RECETTE / Direction Commerciale et Communication | Cadre   | × Pascaline CORNEILLE                         |

S'il y a peu de modifications, il est possible de modifier manuellement dans le champ en bout de ligne directement,

ou bien cliquez sur le bouton Ajouter/Remplacer/Supprimer les valideurs .

- Etape 1
- Etape 2
- Etape 3

Last

update: 2024/08/30 module\_activite:comment\_affecter\_un\_valideur\_hierarchique\_en\_masse https://documentation-hyper.ohris.info/doku.php/module\_activite:comment\_affecter\_un\_valideur\_hierarchique\_en\_masse 14:55

| <b>T</b> Filtrer les utilisateurs à modifier | 🛱 Action à réaliser | 2. Choix du valideur |  |  |
|----------------------------------------------|---------------------|----------------------|--|--|
| Services                                     |                     |                      |  |  |
| Sélectionnez un ou plusieurs élements        |                     |                      |  |  |
| Groupes                                      |                     |                      |  |  |
| Sélectionnez un ou plusieurs élements        |                     |                      |  |  |
| Utilisateurs à exclure                       |                     |                      |  |  |
|                                              |                     |                      |  |  |
|                                              |                     | Suivant              |  |  |

Sélectionnez les utilisateurs concernés par la modification souhaitée : soit par leur service, soit par leur groupe, ou les 2 si besoin d'affiner.

Vous avez aussi la possibilité d'exclure certains utilisateurs en les nommant.

| <b>T</b> Filtrer les utilisateurs à modifier   | 🛱 Action à réaliser | 🔉 Choix du valideur |  |  |  |
|------------------------------------------------|---------------------|---------------------|--|--|--|
| Liste des utilisateurs qui seront modifiés (5) |                     | ~                   |  |  |  |
| Action à réaliser *                            |                     |                     |  |  |  |
| Précédent                                      |                     | Suivant             |  |  |  |

La liste des utilisateurs qui seront modifiés est cliquable : en la déroulant, vous avez la possibilité de contrôler les noms des utilisateurs identifiés et de cocher ceux qui seront concernés. Attention, s'il y a plusieurs pages, vous devez cocher les noms sur toutes les pages. Choisissez ensuite dans le menu déroulant l'action que vous souhaitez effectuer :

- Ajouter un valideur,
- Remplacer un valideur,
- Supprimer un valideur.

| <b>T</b> Filtrer les utilisateurs à modifier | Action à réaliser | 🏞 Choix du valideur |
|----------------------------------------------|-------------------|---------------------|
| Remplacer un valideur                        |                   |                     |
| Pascaline CORNEILLE                          |                   | X -                 |
| Remplacer par   AMELIE WARZEWSKI             |                   | x •                 |
| Précédent                                    |                   | Terminer            |

S'il s'agit par exemple de remplacer un valideur :

- 1. renseigner le nom du valideur à remplacer,
- 2. puis renseignez le nom de son remplaçant (vous pouvez renseigner plusieurs noms si nécessaire)

## avant de cliquer sur Terminer .

La mise à jour est effectuée, et les fiches utilisateurs actualisées.

From:

https://documentation-hyper.ohris.info/ - Documentation oHRis

Permanent link:

https://documentation-hyper.ohris.info/doku.php/module\_activite:comment\_affecter\_un\_valideur\_hierarchique\_en\_mass

Last update: 2024/08/30 14:55

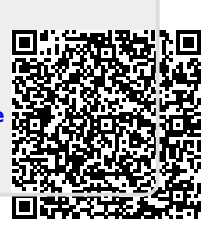